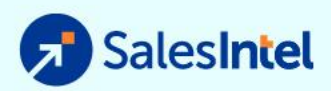

# SalesIntel HubSpot Configuration Guide

| Setting Up the HubSpot Integration for New Contact Export and Enrichment | 2  |
|--------------------------------------------------------------------------|----|
| HubSpot Settings for SalesIntel                                          | 2  |
| Connect SalesIntel to HubSpot                                            | 2  |
| General Settings                                                         | 5  |
| Contact Mapping Options                                                  | 7  |
| Enrichment Reporting Set Up                                              | 9  |
| Creating Workflows with Webhooks for the Enrichment Process              | 11 |
| Contact Enrichment                                                       | 11 |
| Creating Enrichment Workflow                                             | 11 |
| Posting to Webhook                                                       | 16 |
| Reviewing & Publishing Workflow                                          | 18 |
| HubSpot Workflow Settings                                                | 20 |
| General Settings                                                         | 20 |
| Unenrollment & Suppression                                               | 22 |
| Performance & Reporting                                                  | 25 |
| Reporting on SalesIntel Enrichment                                       | 25 |
| Understanding Workflow Metrics                                           | 28 |
| Contact Trends                                                           | 28 |
| History                                                                  | 29 |
| Action Logs                                                              | 29 |
| Enrollment History                                                       | 30 |
| Workflow Changes                                                         | 30 |

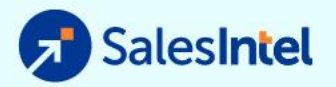

# Setting Up the HubSpot Integration for New Contact Export and Enrichment

# **HubSpot Settings for SalesIntel**

# Connect SalesIntel to HubSpot

These steps are required to export new contacts to HubSpot from SalesIntel or to enrich existing HubSpot contacts with SalesIntel data.

- 1. Login to SalesIntel at https://app.salesintel.io
- 2. Go to the HubSpot Settings for SalesIntel located under the 'Welcome' drop down menu

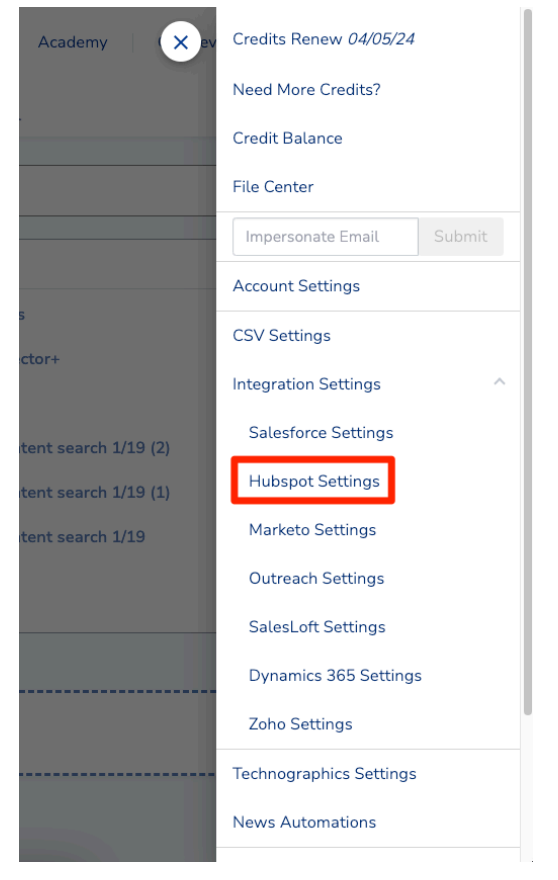

3. Connect SalesIntel by choosing your HubSpot account

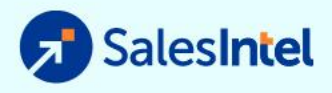

**.** ~

| •                                   | ý                                                                            |
|-------------------------------------|------------------------------------------------------------------------------|
| Connecting Sal                      | esIntel to HubSpot                                                           |
| SalesIntel by salesintel.io 🗹       |                                                                              |
| Choose an account                   |                                                                              |
|                                     |                                                                              |
| NAME                                | DETAILS                                                                      |
| NAME Smart Forms Testing            | DETAILS<br>Smart Forms Testing-dev-<br>25369213.com<br>25369213              |
| NAME Smart Forms Testing SalesIntel | DETAILS Smart Forms Testing-dev- 25369213.com 25369213 salesintel.io 2317256 |

4. Confirm the connection between SalesIntel and HubSpot account by clicking 'Connect app'

| 3 | Contacts ~ | Conversations ~ | Marketing $\sim$ | Sales ~                     | Service ~                            | Workflows                          |              | Reports ~                                                    | ۹ | 倃 | ¢ | Ļ | -    |
|---|------------|-----------------|------------------|-----------------------------|--------------------------------------|------------------------------------|--------------|--------------------------------------------------------------|---|---|---|---|------|
|   |            |                 |                  |                             |                                      | Conne                              | ect          | ting SalesIntel to HubSpot                                   |   |   |   |   |      |
|   |            |                 |                  | <b>This app</b><br>Make sur | • <b>hasn't be</b><br>e you trust th | <b>en reviewe</b><br>nis developer | e <b>d</b> ( | or approved by HubSpot<br>fore connecting it to your account |   |   |   |   |      |
|   |            |                 |                  | Sale                        | sIntel b                             | y salesintel.i                     | • ☑          | 8                                                            |   |   |   |   |      |
|   |            |                 |                  | This ap                     | o is requestin                       | ng access to g                     | you          | ur HubSpot account. Continue connecting if you agree.        |   |   |   |   |      |
|   |            |                 |                  |                             | nis includes v                       | workflows                          |              |                                                              |   |   |   |   |      |
|   |            |                 |                  | Cor                         | neccapp                              |                                    |              |                                                              |   |   |   |   | Help |

# **General Settings**

These steps are required to export new contacts to HubSpot from SalesIntel but are not used to enrich existing HubSpot contacts with SalesIntel data.

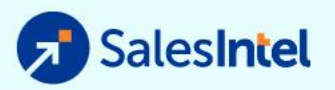

Once SalesIntel is connected to HubSpot, choose your HubSpot Settings for SalesIntel.

- 1. Choose whether you want to export contacts into HubSpot as Subscribers or Leads. Select Prompt to provide the option during each export.
- 2. For Duplicate Resolution, choose whether to 'Always Skip', 'Always Update', Append only blank records or select 'Prompt' to provide the option during each export.
- 3. Choose whether to 'Prompt' for Workflows, which allows the option for the Contact to be enrolled in a workflow when exported.
- 4. Choose whether to 'Prompt for Contact Owners', which allows a Contact Owners to be added on contact export.

#### **Contact Mapping Options**

These steps are required to export new contacts to HubSpot from SalesIntel or to enrich existing HubSpot contacts with SalesIntel data. The same mappings are followed for each procedure.

- 1. Go to 'Contact Mapping' tab in the sidebar
- 2. Choose the HubSpot field to which to map each SalesIntel field, or choose 'skip' to skip that field. Selecting 'Allow Overwrite' for the field applies only to mapped fields. If the field is mapped and 'Allow Overwrite' is enabled, data in that field for that HubSpot Contact may be overwritten with new SalesIntel data during the export and/or enrichment process. Without this setting, only new data will be appended when the field is currently empty. Click 'Save' to update the choices.

This setting is where and how you can control what information flows into the Hubspot instance and what information takes precedent when conflicting information exists. If you have questions about what is the best strategy for this, contact your Success Manager or contact us at <a href="mailto:support@salesintel.io">support@salesintel.io</a>.

### Enrichment Reporting Set Up

This step is required to enrich existing HubSpot contacts with SalesIntel data but have no impact on exporting new contacts.

- 1. Create four custom properties in HubSpot on Contacts, as follows:
  - SalesIntel Enriched (Single checkbox) (**REQUIRED**)
  - SalesIntel Changed Jobs (Single checkbox)
  - SalesIntel New Email (Single line text)
  - SalesIntel Old Email (Single line text)

For example, the 'SalesIntel Enriched' field should look exactly like this:

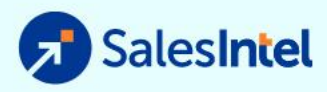

| Name              |            |  |
|-------------------|------------|--|
| SalesIntel Enrich | ed         |  |
|                   |            |  |
|                   |            |  |
| Basic info        | Field type |  |
|                   |            |  |
| _                 |            |  |
| Field type        |            |  |

These fields help track the changes that SalesIntel makes in your database. Every time a record is enriched, 'SalesIntel Enriched' is marked TRUE. If you already have the SalesIntel Salesforce managed package installed and you have a SFDC to HubSpot sync, you may already have this field in your Hubspot. You MUST create this Contact property or enrichment will fail.

The other three fields are used to track job changes. When enrichment is requested on a contact that has gone through a job change, a new record is created and these fields are set to record the change:

- A new contact is created (as a lead record) with the new information
- 'SalesIntel Changed Jobs' set to TRUE on the old contact
- 'SalesIntel New Email' set to the new contact's email address on the old contact record
- 'SalesIntel Old Email' set to the old contact's email address on the new contact record

This process allows the HubSpot admin to maintain both records as well as understand the relationship between them. Without these additional fields, enrichment will not fail, but this relationship will not be captured. The new contact record will still be created.

# Creating Workflows with Webhooks for the Enrichment Process

The contact enrichment process is executed using HubSpot workflow automation. One or more workflows may be used to create a highly-customizable and repeatable process of different enrichment programs.

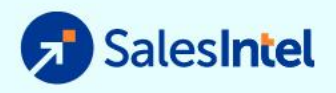

# **Contact Enrichment**

Creating Enrichment Workflow

1. Login to your HubSpot account

|                        | HubSoot                                  |   |
|------------------------|------------------------------------------|---|
|                        | Don't have an account? Sign up           |   |
| Email add              | ress                                     |   |
| anthon                 | y.walsh@salesintel.io                    | 5 |
| Password<br>Show Passv | vord                                     |   |
| ••••••                 |                                          | 5 |
| Forgot my              | password                                 |   |
| Rem                    | ember me                                 |   |
|                        | Log in                                   |   |
|                        |                                          |   |
| G                      | Sign in with Google                      |   |
|                        | Log in with SSO                          |   |
|                        | ©2021 HubSpot. Inc. All Rights Reserved. |   |

2. Go to the 'Automations' tab in the top menu and Select 'Workflows'

| )<br>ontact   | s 🗸 Conversations 🗸 M                    | arketing ~ | Sales 🗸 🗸   | Commerce 🗸 | Service ~ | Automation V Reporting V |                              |                |                | 🕜 Upgrade  🥸        | 2) 📅 🕜 🌣 🖡 💿 Sales Demo 🗸<br>Search HubSpot 🔍 |
|---------------|------------------------------------------|------------|-------------|------------|-----------|--------------------------|------------------------------|----------------|----------------|---------------------|-----------------------------------------------|
| Con<br>101,10 | Contacts ~ Deto Quality Actions - Emport |            |             |            |           |                          |                              |                |                |                     |                                               |
| All c         | contacts                                 |            | ×           | Enrichmen  | It View   | Workflows                | My contacts                  |                | Unassigned con | tacts               | + Add view (4/50) All views                   |
| Co            | ontact owner - Create                    | date -     | Last activi | ty date +  | Lead stat | tus -                    |                              |                |                |                     | 5 B B                                         |
| Sec           | arch name, phone, err                    | 2          |             |            |           |                          |                              |                |                |                     | Export Edit columns                           |
|               | NAME                                     |            | EMAIL       |            |           | PHONE NUMBER             | COMPANY NAME                 | SALESINTEL ENR | CHED ‡         | MOBILE PHONE NUMBER | LAST MODIFIED DATE (EST)                      |
|               | R                                        |            |             |            |           | (900) 900-1019           | West Point First Pentecostal |                |                | (900) 900-3019      | Yesterday at 10:46 AM                         |
|               |                                          |            |             |            |           | (817) 441-2613           | Select Energy Services, LLC  |                |                | (817) 879-2838      | Mar 4, 2024 7:19 AM EST                       |
|               | 8                                        |            |             |            |           | (161) 644-735190         | Name_72_DI_Ac_20230509       | Yes            |                |                     | Mar 4, 2024 3:23 AM EST                       |
|               |                                          |            |             |            |           | (120) 250-889940         | Name_73_DI_Ac_20230509       | Yes            |                |                     | Mar 4, 2024 3:23 AM EST                       |
|               | -all                                     |            |             |            |           | (952) 314-2062           | Mortenson                    |                |                | (612) 250-4553      | Mar 1, 2024 5:00 PM EST                       |
|               | ٢                                        |            |             |            |           | (919) 313-4240           | McKinney                     |                |                | (919) 271-6741      | Feb 26, 2024 2:12 AM EST                      |
|               | <b>(19)</b>                              |            |             |            |           | (612) 291-3371           | Best Buy                     |                |                | (612) 222-8646      | Feb 20, 2024 8:44 AM EST                      |
|               | cft                                      |            |             |            |           | (718) 248-6462           | Citi                         |                |                | (925) 321-6341      | Feb 20, 2024 8:44 AM EST                      |
|               | •                                        |            |             |            |           | (425) 703-8705 x38705    | Microsoft                    |                |                | (425) 221-2089      | Feb 20, 2024 8:44 AM EST                      |
|               | 0                                        |            |             |            |           | (414) 615-2946           | Northwestern Mutual          |                |                | (414) 615-2946      | Feb 20, 2024 8:40 AM EST                      |
|               |                                          |            |             |            |           | (240) 315-6000           | Vertex Pharmaceuticals Inco  |                |                | (240) 315-6000      | Feb 20, 2024 8:40 AM EST                      |

3. Click 'Create Workflow' > 'From Scratch' button in upper right corner

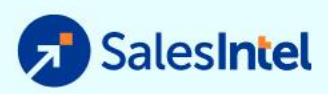

| <u>مر</u> |           |                            |               |          |             |                             |                         |         |                 | 🛈 Upgrade 🛭 😵       | #* <b>0</b> #   | 📮 💿 Sales Demo 🗸      |
|-----------|-----------|----------------------------|---------------|----------|-------------|-----------------------------|-------------------------|---------|-----------------|---------------------|-----------------|-----------------------|
| Conte     | acts √ Co | onversations – Marketing – | Sales ~ Comme | rce ~    | Service     | Reporting $\sim$            |                         |         |                 |                     | Search Hubs     | ipot Q                |
| W         | orkflow   | s                          |               |          |             |                             |                         |         |                 |                     | Edit Properties | Create workflow -     |
|           |           |                            |               |          |             |                             |                         |         |                 |                     |                 | From scratch          |
|           | All workt | flows                      | X Deleted     |          |             | <ol> <li>Needs n</li> </ol> | eview                   | Unus    | ed              | + Add view (4/50) - | All views       | From template         |
|           | On or (   | Off ~ Type ~               | Creator ~ 1   | fool cre | ated from * | ed filters (0)              |                         |         |                 |                     |                 | Save view             |
|           | Searc     | h workflows Q              |               |          |             |                             |                         |         |                 |                     |                 | Actions -             |
|           |           | NAME                       |               |          | ON OR OFF 😝 |                             | DESCRIPTION             |         | OBJECT TYPE 😝 🗘 | TRIGGER TYPE        |                 | ENROLLED TOTA         |
| »         |           |                            |               |          | • Off       |                             |                         |         | Contact         | Events              |                 |                       |
|           |           |                            |               |          | • On        |                             |                         |         | Contact         |                     |                 |                       |
|           |           |                            |               |          | Off         |                             |                         |         | Contact         |                     |                 |                       |
|           |           |                            |               |          | • On        |                             |                         |         | Contact         |                     |                 |                       |
|           |           |                            |               |          | Off         |                             |                         |         | Contact         | Filter criteria     |                 |                       |
|           |           |                            |               |          | Off         |                             |                         |         | Contact         | Filter criteria     |                 |                       |
|           |           |                            |               |          | Off         |                             |                         |         | Contact         | Filter criteria     |                 |                       |
|           |           |                            |               |          | Off         |                             |                         |         | Contact         | -                   |                 |                       |
|           |           |                            |               |          | Off         |                             |                         |         | Contact         | Filter criteria     |                 |                       |
|           |           |                            |               |          | • Off       |                             |                         |         | Contact         | Filter criteria     |                 |                       |
|           |           |                            |               |          |             | < 1                         | Prev 1 2 3 Next > 25 pe | er page | •               |                     |                 | xplore Operations Hub |

4. Select 'Blank workflow' to choose your own triggers and actions, then press 'Next'

| C Back to workflows                                                                                                    | Name your workflow 🕜                                                                                                    | Next |
|----------------------------------------------------------------------------------------------------|----------------------------------------------------------------------------------------------------|------|
| Start from scratch     Templates     ILEW       Contact-based     Start with a workflow that triggers based on contacts | How do you want this workflow to start?  Blank workflow Choose your own triggers and actions.  Specific date Stat on a specific date like a webinar, conference, or other event. Contact date property Add actions that revolve around a contact date property, like when they became a customer.  Preview |      |
| Company-based<br>Start with a workflow that triggers based on<br>companies                                              | Contact enrollment trigger                                                                                                    |      |
| Deal-based<br>Start with a workflow that triggers based on<br>deals                                                     | Action                                                                                                    | Help |

5. Click 'Set up triggers' to determine which contacts enter this workflow. This works similarly to any other Hubspot Workflow. You can enroll contacts from forms, specific lists, or by contact properties criteria.

For this example, we'll select 'When filter criteria is met' and then choose 'Contact Properties' with unknown mobile fields, which will run the enrichment process only for contacts who don't have a mobile number. This process can also be run for other fields, for contacts who completed a form, for contacts of a certain age, etc.

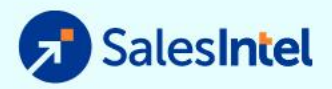

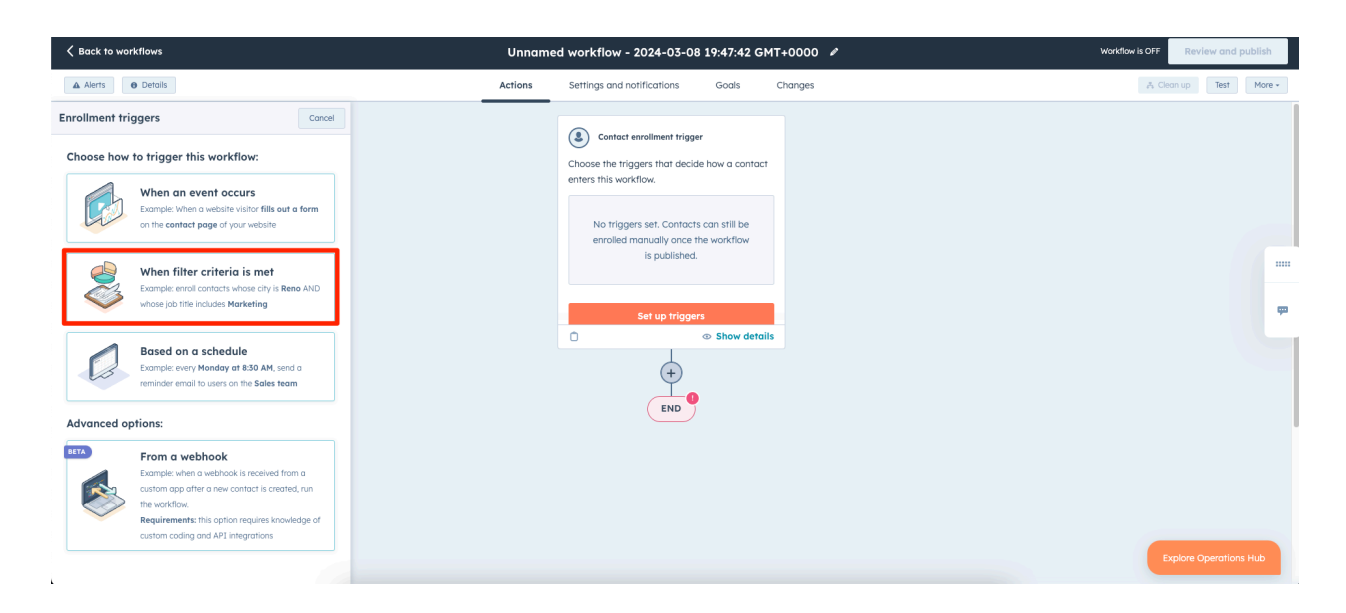

#### a. Select 'contact properties'

| K Back to workflows                 |                        |                                  | Unnamed workf    | low - 2024-03-08 19:47:42 GMT+0000 🖌                | , | Workflow is OFF Review and publ |
|-------------------------------------|------------------------|----------------------------------|------------------|-----------------------------------------------------|---|---------------------------------|
| Alerts O Details                    |                        |                                  | Actions Settings | and notifications Goals Changes                     |   | A Clean up Test N               |
| Enrollment triggers                 | Cancel Save            | Add filter                       | Cancel           |                                                     |   |                                 |
| Trigger when filter criteria is met | t Change trigger type  | Filtering on                     |                  | stact enrollment trigger                            |   |                                 |
| Tringer                             | Do oproliment          | Contact (Current Object)         | •                | e triggers that decide how a contact<br>; workflow. |   |                                 |
| mgger                               | Referrionment          | Step 1: Select a filter category |                  |                                                     |   |                                 |
| Contacts can always be enroll       | led manually.          | Search in filter categories      | ۹                | riggers set. Contacts can still be                  |   |                                 |
| Trigger workflow when:              |                        | Object information               |                  | illed manually once the workflow is published.      |   |                                 |
|                                     | A Test contact Discard | Contact properties               | e.               |                                                     |   |                                 |
| Group 1                             | 9.0                    | HubSpot asset membership an      | id enrollment    | Set up triggers                                     |   |                                 |
| Your filter will                    | appear here            | Import membership                |                  | Show details                                        |   |                                 |
|                                     |                        | List membership                  |                  | +                                                   |   |                                 |
| 0                                   | R                      | Workflow enrollment              |                  |                                                     |   |                                 |
| + Add filt                          |                        | Marketing interactions           |                  | END                                                 |   |                                 |
|                                     |                        | Ads interactions                 |                  |                                                     |   |                                 |
|                                     |                        | Behavioral Events (Legacy)       |                  |                                                     |   |                                 |
|                                     |                        | Calls-to-action (Legacy)         |                  |                                                     |   |                                 |
|                                     |                        | Email subscriptions              |                  |                                                     |   |                                 |
|                                     |                        | Form submissions                 |                  |                                                     |   | Explore Operations Hi           |
|                                     |                        | Marketing emails                 |                  |                                                     |   |                                 |

b. Search for the target field then select the value that represents when you want to update. In our example, I'll select 'is unknown' to enter contacts that have missing information that I want to check for

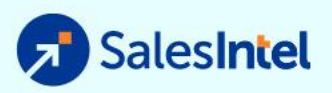

| K Back to workflows                                                                          | Unnamed workf             | low - 2024-03-08 19:47:42 GMT+0000 🖋                                                    | Workflow is OFF | Review and     | publish |
|----------------------------------------------------------------------------------------------|---------------------------|-----------------------------------------------------------------------------------------|-----------------|----------------|---------|
| Alerts O Details                                                                             | Actions Settings          | and notifications Goals Changes                                                         | A Clea          | in up Test     | More +  |
| Enrollment triggers Cancel Save                                                              | Edit filter Close editor  |                                                                                         |                 |                |         |
| Trigger when filter criteria is met Change trigger type                                      | Mobile phone number 🛛 🕏 🤠 | ntact enrollment trigger                                                                |                 |                |         |
| Trigger Re-enrollment                                                                        | is unknown 👻              | s workflow.                                                                             |                 |                |         |
| Contacts can always be enrolled manually. Trigger workflow when:      A Test contact Discord |                           | riggers set. Contacts can still be<br>illed manually once the workflow<br>is published. |                 |                |         |
| Group 1 🔹 🔋                                                                                  |                           | Set up triggers                                                                         |                 |                | æ       |
| Mobile phone number is unknown AND + Add filter                                              |                           | +<br>END 9                                                                              |                 |                |         |
| OR<br>+ Add filter group                                                                     |                           |                                                                                         | Ex              | plore Operatio | ns Hub  |

- 6. Enrichment triggers are completely at your discretion. Apply as few or as many that are needed to identify the contact records you'd like to be enriched.
  - a. Tip: Our teams recommend setting up the following triggers
    - i. Form Submission
    - ii. Event Opt-In/Registration Lists
    - iii. Any property that is Key to your sales team's success (Unknown = mobile number, job title, email etc.)
- 7. To automatically enrich records that meet your trigger criteria, go to "Re-enrollment" and click the first box (Allow contacts who meet the trigger ...).
- 8. Save the contact enrollment trigger(s)

| C Back to workflows | Unnamed wa  | orkflow - 2024-03-08 19:47:42 GMT+0000 🖋                                                                                                    | Workflow is OFF | Review and       | publish |
|---------------------|-------------|----------------------------------------------------------------------------------------------------|-----------------|------------------|---------|
| Alerts O Detoils    | Actions Set | tlings and notifications Goals Changes                                                                                                    | a Cle           | an up Test       | More *  |
| Show minimap panel  |             | Contact enrollment trigger<br>roll contacts when they meet these filters:<br>Froup 1<br>Mobile phone number is unknown<br>Contacts won't re-enroll into this workflow. |                 | xplore Operation | 5 HLD   |

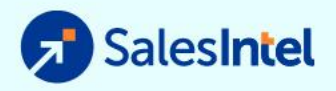

9. Click the plus sign below the Contact enrollment trigger to add your SalesIntel API key webook.

| K Back to workflows  | Unnamed workflow - 2024-03-08 19:47:42 GMT+0000 🖋                                                                                                    | Workflow is OFF Review and publish |
|----------------------|----------------------------------------------------------------------------------------------------|------------------------------------|
| Alerts     O Details | Actions Settings and notifications Goals Changes                                                                                                    | 🚓 Clean up 🛛 Test 🛛 More 🕶         |
| Show minimop panel   | Contact enrollment trigger<br>Enroll contacts when they meet these filters:<br>Group 1<br>Mobile phone number is unknown<br>Contacts wont're-enroll into this workflow.<br>Contacts wont're-enroll into this workflow.<br>Contacts wont're-enroll into this workflow. |                                    |
|                      |                                                                                                    | Explore Operations Hub             |

#### Posting to Webhook

1. Once you've created a new step in the workflow select 'Send a webhook' as an action

**Note:** The Hubspot Webhook sends Email Addresses to our API with the API Key. SalesIntel associates the API Key with the Connector User and their field mappings and pushes data back to the Hubspot accordingly.

| K Back to workflows                                                         | Unna    | med workflow - 2024-03-08 19:47:42 GMT+0000           | Workflow is OFF Review and publish |
|-----------------------------------------------------------------------------|---------|-------------------------------------------------------|------------------------------------|
| Alerts Details                                                              | Actions | Settings and notifications Goals Changes              | 🚓 Clean up 🛛 Test 🛛 More 🗸         |
| Choose an action Concel                                                     |         | Contact enrollment trigger                            |                                    |
| webhook ×<br>HubSpot                                                        |         | Enroll contacts when they meet these filters: Group 1 |                                    |
| ~ (fx) Data ops                                                             |         | Mobile phone number is unknown                        |                                    |
| Send a webhook<br>Send and retrieve information from HubSpot to another app |         | Contacts won't re-enroll into this workflow.          |                                    |
| Apps                                                                        |         |                                                       | ÷                                  |
| OCodeTools: Workflow Toolbox                                                |         | \$                                                    |                                    |
| API Webhook Connector                                                       |         | (?) Configuring                                       |                                    |
| View in marketplace 🖉                                                       |         | Configuring                                           |                                    |
| V 🗕 Atomchat   Integración con WhatsApp                                     |         |                                                       |                                    |
| Send Webhook                                                                |         |                                                       |                                    |
| View in marketplace 🖉                                                       |         |                                                       | Explore Operations Hub             |

2. Select POST from the Method dropdown.

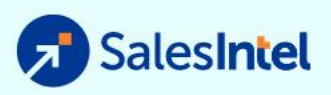

| K Back to workflows                                                                                      | Unno    | amed workflow - 2024-03-08 19:47:42 GMT+0000          | Workflow is OFF Review and publish |
|----------------------------------------------------------------------------------------------------|---------|-------------------------------------------------------|------------------------------------|
| Alerts     O Details                                                                                     | Actions | Settings and notifications Goals Changes              | A Clean up Test More -             |
| < Send a webhook Cancel Sove                                                                             |         | Contact enrollment trigger                            |                                    |
| Use webhooks to pass information back and farth from<br>HubSpot to another web application. Learn more 2 |         | Enroll contacts when they meet these filters: Group 1 |                                    |
| <ul> <li>Create action</li> </ul>                                                                        |         | Mobile phone number is unknown                        |                                    |
| Method<br>POST -                                                                                         |         | Contacts won't re-enroll into this workflow.          |                                    |
| Webhook URL *                                                                                            |         | O Show details                                        | <b>P</b>                           |
| https:// Enter webhook URL Authentication type                                                           |         | ×                                                     |                                    |
| None                                                                                                    |         | Send a webhook                                        |                                    |
| Request body<br>Choose the properties you want to include in the webhook request<br>body.                |         | Configuring                                           |                                    |
| Include all contact properties     Customize request body                                                |         |                                                       |                                    |
| > Test action                                                                                            |         |                                                       | Explore Operations Hub             |

3. Enter the link below to the Webhook URL field, replacing the red API key with your own key.

**Note:** This URL is incomplete without a user-specific API key provided by SalesIntel. **Please** contact SalesIntel support to get a Hubspot Enrichment API Key.

https://api.salesintel.io/service/enrichment/enrich/hubspot/enrichContacts?apiKey=XXXXXXtZjY1 My00ZDI0LThiNDEtNmEzMzE0NXXXXXX

| K Back to workflows                                                                                                    | Unnar   | ned workflow - 2024-03-08 19:47:42 GMT+0000           | Workflow is OFF | Review and publish   |
|----------------------------------------------------------------------------------------------------|---------|-------------------------------------------------------|-----------------|----------------------|
| Alerts     Details                                                                                                    | Actions | Settings and notifications Goals Changes              | a Clea          | in up Test More +    |
| Send a webhook           Cancel         Save                                                                                                    |         | Contact enrolliment trigger                           |                 |                      |
| Use webbooks to pass information back and forth from HubSpot to another web application. Learn more $\ensuremath{\mathcal{C}}$                                                                                   |         | Enroll contacts when they meet these filters: Group 1 |                 |                      |
| ~ Create action                                                                                                    |         | Mobile phone number is unknown                        |                 |                      |
| Method<br>POST T                                                                                                    |         | C Contacts won't re-enroll into this workflow.        |                 |                      |
| Webhook URL * https:// api.salesintel.io/service/enrichment/enrich                                                                                                    |         | O O Show details                                      |                 |                      |
| Authentication type                                                                                                    |         | ×                                                     |                 |                      |
| None         •           Request body         Choose the properties you want to include in the webhook request body.         •           •         Include all contact properties         Customize request body |         | Configuring                                           |                 |                      |
| > Test action                                                                                                    |         |                                                       | Ex              | plore Operations Hub |

4. Run a Test by clicking the 'Test Action' section. Select an entry from your existing records and click 'Test'. The action should result in a 'Success' message, ensuring that your url and API Key works as expected.

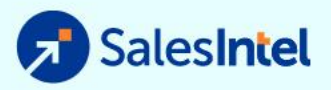

| K Back to workflows                                                                                                    | Unnamed workflow - 2024-03-08 19:47:42 GMT+0000  | Workflow is OFF Review and publish |
|----------------------------------------------------------------------------------------------------|--------------------------------------------------|------------------------------------|
| Alerts     O Details                                                                                                    | Actions Settings and notifications Goals Changes | 🚓 Clean up 🛛 Test 🛛 More 🗸         |
| Send a webhook       Cancel     Sove                                                                                                 | Contact enrollment trigger                       |                                    |
| 1 Test action                                                                                                    | Enroll contacts when they meet these filters:    |                                    |
| After testing your webhook you will see the response and be able to<br>select which fields to output for use later in your workflow. | Group 1<br>Mobile phone number is unknown        |                                    |
| Contact                                                                                                    |                                                  |                                    |
| 2 Maria                                                                                                    | C Contacts won't re-enroll into this workflow.   |                                    |
| 3 Test View contact 12                                                                                                    |                                                  |                                    |
| Status<br>4 • Success                                                                                                    | O Show details                                   |                                    |
| Response Request                                                                                                    | *                                                |                                    |
| Select up to 20 fields from the webhook response to<br>output that can be used in later actions in the workflow.                     | Send a webhook                                   |                                    |
| Expand all                                                                                                    | Configuring                                      |                                    |
| statusCode: 200<br>contentType: application/json<br>body:<br>> headers:                                                              |                                                  |                                    |
| Outputs                                                                                                    |                                                  | Explore Operations Hub             |

If everything is working as expected, click Save in the upper-right of the panel.

## Reviewing & Publishing Workflow

1. Click 'Review and publish' button in upper right corner to finalize the workflow

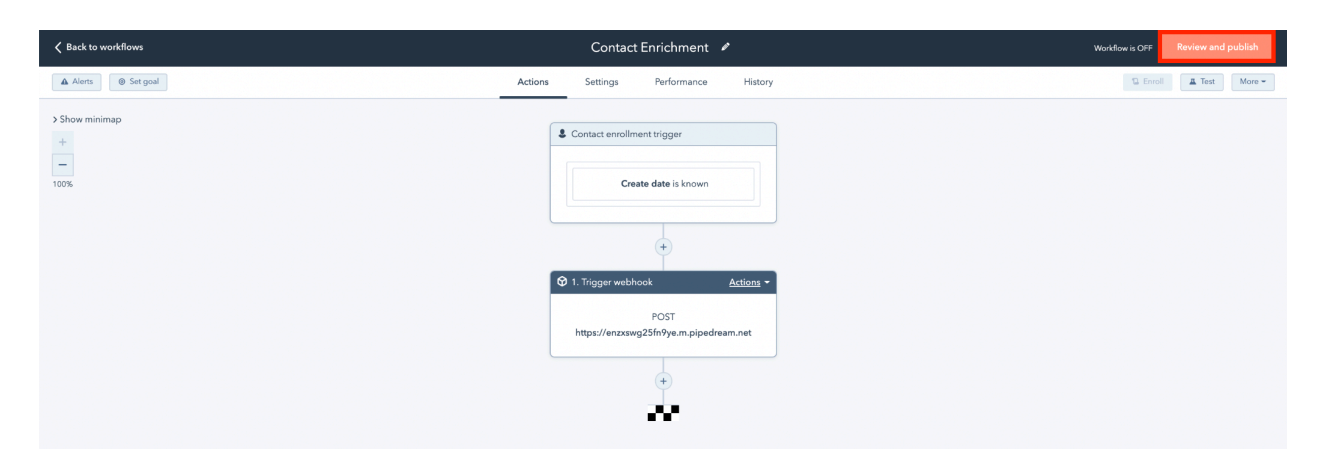

- 2. Choose yes or no for the following options:
  - Yes, to enroll contacts who meet the trigger criteria as of now (this will enroll your existing db immediately if they meet the filter)
  - No, to enroll contacts who meet the trigger criteria after the workflow is turned on (this will only enroll new and changed contacts after the workflow is enabled)

Then turn on the workflow with the button in the upper-right.

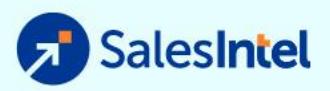

| K Back to edit |                | Unnamed workflow - 2024-03-08 19:47:42 GMT+0000 🖋                                                                                                    |                                                                                                    |                        |  |  |  |
|----------------|----------------|----------------------------------------------------------------------------------------------------|----------------------------------------------------------------------------------------------------|------------------------|--|--|--|
|                | Review b       | efore you turn on                                                                                                    |                                                                                                    |                        |  |  |  |
|                | Enrollme       | ent                                                                                                    |                                                                                                    |                        |  |  |  |
|                |                | Existing contacts                                                                                                    | These contacts already meet the trigger criteria. Do you want to                                                                               |                        |  |  |  |
|                | - Terry        | 93,983                                                                                                    | No, only enroll contacts who meet the trigger criteria     after turning the workflow on     Yes enroll existing contacts who meet the trigger |                        |  |  |  |
|                |                | There are too many contacts in the portal to accurately display the number matching the new<br>criteria. Please create a list with the link below to see the exact number. | criteria as of now                                                                                                    |                        |  |  |  |
|                |                | See all contacts in lists 🖉                                                                                                    |                                                                                                    |                        |  |  |  |
|                | 1              | Contacts enroll automatically when:                                                                                                    | Edit                                                                                                    | <b>P</b>               |  |  |  |
|                |                | Group 1                                                                                                    |                                                                                                    |                        |  |  |  |
|                |                | Mobile phone number is unknown                                                                                                    |                                                                                                    |                        |  |  |  |
|                |                |                                                                                                    |                                                                                                    |                        |  |  |  |
|                | $(\mathbf{a})$ | Re-enrollment                                                                                                    | Edit                                                                                                    |                        |  |  |  |
|                | G              | Contacts can't be enrolled in this workflow multiple times.                                                                                                    |                                                                                                    |                        |  |  |  |
|                | Connecti       | ions                                                                                                    |                                                                                                    |                        |  |  |  |
|                |                | This workflow uses                                                                                                    |                                                                                                    | Explore Operations Hub |  |  |  |
| L              | $(\Psi)$       | Dranartiae (1)                                                                                                    |                                                                                                    |                        |  |  |  |

3. The workflow can be disabled by toggling off the button, in the upper-right corner

| C Back to workflows                 |         | SalesIntel Enrichment QA                                                                                                    | ,       | Workflow is ON           | ~     |
|-------------------------------------|---------|----------------------------------------------------------------------------------------------------|---------|--------------------------|-------|
| Alerts O Details                    | Actions | Settings and notifications Goals                                                                                                    | Changes | 🚓 Clean up 🛛 Enroll 🔹 Ma | yre + |
| In a + = 100%<br>Show minimap panel |         | Contact enrollment trigger Choose the triggers that decide how a cont<br>enters this workflow.     No triggers set. Contacts can still be<br>enrolled manually. | act     |                          |       |
|                                     |         |                                                                                                    |         |                          |       |
|                                     |         | Set up triggers                                                                                                    |         |                          | æ     |
|                                     |         | Ô ⊗ Show de                                                                                                    | tails   |                          |       |
|                                     |         | +                                                                                                    |         |                          |       |
|                                     |         | (s) 1. Send a webhook                                                                                                    |         |                          |       |
|                                     |         |                                                                                                    |         |                          |       |
|                                     |         | ि 🕆 🗇 🕲 Show de                                                                                                    | tails   |                          |       |
|                                     |         | +<br>END                                                                                                    |         | Explore Operations Hub   |       |

# Schedule Your Enrichment

#### **General Settings**

1. Choose whether to execute action at any time or specific times

Note: To schedule enrichment, pick a specific time to execute action

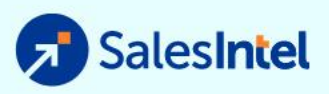

| K Back to workflows                                      | SalesInto                                                                                                    | Enrichment QA 🖉     | Workflow is ON      |        |
|----------------------------------------------------------|----------------------------------------------------------------------------------------------------|---------------------|---------------------|--------|
| ▲ Alerts                                                 | Actions Settings and notif                                                                                                    | tions Goals Changes | A Clean up Enroll - | More * |
| General<br>Unerrollment and suppression<br>Notifications | Ceneral<br>What times do you want the actions to execute?<br>Any time<br>Specific times<br>Friday from 9,00 AM to 10 \$5,000<br>+ Add hours<br>What upcoming dates do you want to pause actions from executing?<br>+ Add dates<br>Add to marketing campaign<br>Add this workflow to a competion, so you can track, manage,<br>and report on this and other connected marketing assets.<br>Discover the basefits of campaigns.<br>Create a campaign | I ▼ 0               |                     | Ţ      |
| Save                                                     |                                                                                                    |                     |                     |        |

2. Select any dates for which you would like to pause execution

| Kent to workflows                             | SalesIntel Enrichment QA 🖌                                                                                                    | Workflow is ON             |
|-----------------------------------------------|----------------------------------------------------------------------------------------------------|----------------------------|
| Alerts     O Details                          | Actions Settings and notifications Gools Changes                                                                                                    | A Clean up Enroll • More • |
| General                                       | General                                                                                                    |                            |
| Unerrollment and suppression<br>Notifications | What times do you want the actions to execute?<br>Any time<br>Specific times<br>Friday  Tran  9,00 AM To  9,00 AM To  10 10 10 10 10 10 10 10 10 10 10 10 10        |                            |
|                                               | + Add hours What upcoming dates do you want to pause actions from executing?           Image: 03/22/2024 <ul></ul>                                                  |                            |
|                                               | + Add dotes Add to marketing compage Add to marketing compage Add to marketing compage Add to marketing assets. Discover the banefits of compages. Create a compage | φ.                         |
| Save                                          |                                                                                                    |                            |

# Performance & Reporting

Learn more about the details about tracking the performance of workflows by reviewing HubSpot's <u>Deep Drive into Your Workflow Performance</u>.

Reporting on SalesIntel Enrichment

1. In order to know which records were enriched by SalesIntel need to create the custom property 'SalesIntel Enriched' *before* running enrichment. Follow the directions in the

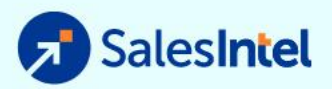

<u>Enrichment Reporting Set Up section</u> of this document to create the necessary fields. This is the checkbox SalesIntel will mark as TRUE every time it enriches a record.

- 2. Once you have this property created, you'll be able to view all enrichment history after the date it was implemented. The fastest way to review this information is by creating a Contact List.
- 3. Go to 'Contacts', then select 'Lists' and finally 'Create List'

| >> | Contacts v Conversation | ns ~ Marketing ~  | Sales ∽ Serv | vice - Automation      | ∽ Reports ∽   |                      |                | ५ 🖽 🕻    | 🔉 🧔 📃 SalesIntel 🗸 |
|----|-------------------------|-------------------|--------------|------------------------|---------------|----------------------|----------------|----------|--------------------|
| Li | Contacts                |                   |              |                        |               |                      |                | Imp      | ort Create list    |
|    | Companies               | sed lists (1,024) | Recently de  | eleted (515)           |               |                      |                |          |                    |
|    | Target Accounts         | :h lists          | <b>Q</b> Fi  | ilter by: All creators | ✓ All types ▼ | All objects 👻        |                |          |                    |
|    |                         |                   | SIZE 🌻       | TYPE                   | OBJECT        | LAST UPDATED (EST) 🗘 | CREATOR        | FOLDER 🔶 | USED IN 👙          |
| ſ  | Lists                   |                   | 932          | Active                 | Contact       | Feb 15, 2022 3:37 PM | Keith Bateman  |          | 1                  |
|    |                         |                   | 13           | Static                 | Contact       | Feb 15, 2022 3:35 PM | Keith Bateman  | ÷        | 1                  |
|    |                         |                   | 5,028        | Active                 | Contact       | Feb 15, 2022 3:08 PM | Ariana Shannon |          | 0                  |
|    |                         |                   | 5,028        | Active                 | Contact       | Feb 15, 2022 3:08 PM | Ariana Shannon |          | 0                  |

4. Create an 'Active List', give it an appropriate name, and click 'Next'

| >> | Contacts ∨    | Conversations - Marketing - Sales -                      | Service -> Automation -> Reports ->                                                                                                    | ۹ | 僀 | ٥ | ٥ | SalesIntel ~ |
|----|---------------|----------------------------------------------------------|----------------------------------------------------------------------------------------------------|---|---|---|---|--------------|
| C  | Back to lists | t                                                        |                                                                                                    |   |   |   | Ľ | Next         |
|    | Z             | <b>Contact-based</b><br>Create a list of Contact records | List name * Enrichment Report What kind of list are you creating?  Active list                                                                                                    |   |   |   |   |              |
|    |               | Company-based<br>Create a list of Company records        | Active lists automatically update over time. Records will join or leave the list as their properties change. Static list Static list do not automatically update as your records change. A static list represents a single moment in time. |   |   |   |   |              |

5. Set the list criteria as 'Contact Properties', search for 'SalesIntel Enriched' and select the appropriate field

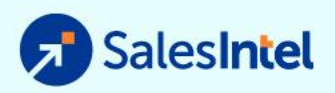

| ×                                                                                                    |                                                                                                    | 🔂 Upgrade 🛛 😵 😰 😨 🌲 🌲 🌑 Sales Demo 🗸                              |
|----------------------------------------------------------------------------------------------------|----------------------------------------------------------------------------------------------------|-------------------------------------------------------------------|
| Contacts $\lor$ Conversations $\lor$ Marketing $\lor$ Sales                                                                                                    | <ul> <li>Commerce &lt; Service &lt; Automation &lt; Reportir</li> </ul>                                                                                                    | g v Search HubSpot Q                                              |
| Contacts     Conversations     Marketing      Sales            « Back to lists            Enrichment             Lative list         Estimated size: - contacts          Discord            Filters         Itest contact          Discord            Vour filter will appear here          OR           Add filter group | Commerce Service Automation Reporting<br>Add filter Cancel<br>Filtering on<br>Contact (Current Object)<br>Step 2: Select a filter to add<br>All categories > Contact properties<br>salesintel enriched X<br>Contact activity<br>SolesIntel Enriched | و۔ و معرک مراجع معرک مراجع معرک معرک معرک معرک معرک معرک معرک معر |
|                                                                                                    |                                                                                                    |                                                                   |

6. Then set the criteria to 'is any of' 'Yes' then save the list.

| ¢                                                                                                   |                                           |                      |                                                                                           | 🛈 Upgrade 🔇 🛗 | 0 * * (        | 🌒 Sales Demo 🗸 |
|----------------------------------------------------------------------------------------------------|-------------------------------------------|----------------------|-------------------------------------------------------------------------------------------|---------------|----------------|----------------|
| Contacts                                                                                            | es 🗸 Commerce 🗸 Service 🗸                 | Automation Reporting | j.                                                                                        |               | Search HubSpot | Q              |
| < Back to lists Enrichment Cathering Estimated size: contacts @                                     |                                           |                      |                                                                                           |               | I              | Save list      |
| Filters Discord                                                                                     | Edit filter                               | Close editor         | This is only a preview of your list. Save this list to begin processing the full results. |               |                |                |
| Group 1 9 9<br>SalesIntel Enriched is any of Yes<br>AND<br>+ Add filter<br>OR<br>+ Add filter group | SelesIntel Enriched<br>Is any of<br>Yes x | 2 8<br>~<br>~        | Updating list preview                                                                     |               |                |                |
|                                                                                                    |                                           |                      |                                                                                           |               |                |                |